# Hokie Scheduler Course Registration Tutorial

| Hokie         | e Plus Hokie Team Hokie Spa Faculty Access                                                                                                    |
|---------------|----------------------------------------------------------------------------------------------------|
| Searc         | h                                                                                                    |
|               | RIE SPA                                                                                                    |
| Ev<br>Ad<br>H | very student who is admitted to Virginia Tech has pledged to abide by the Honor Code. All forms of academic work performed by any student enrolled on a part-time or full-time basis under any ottention> Read about your RESPONSIBILITIES as a student okie SPA Tutorial (Help in understanding navigation) (opens new window) |
|               | Change of Major Application<br>For undergraduate students only, who have completed at least a fall or spring semester of graded VT coursework on the VT transcript.                                                                                                    |
| C             | Information for New Students<br>New Freshmen, Transfer, and International students should complete these essential steps toward enrollment by June 1st.                                                                                                    |
|               | Financial Checklist for New & Returning Students<br>Complete the following tasks to enable an easy fiscal transition for you and family members.                                                                                                    |
|               | Guest Account Access<br>Manage guest access to your academic record (grades) information, financial aid information, Hokie Passport, student account summary, and the 1098T.                                                                                                    |
|               | Course Request                                                                                                    |
| D             | Course Request Results                                                                                                    |
|               | Hokie Scheduler<br>Class scheduling and registration tool.                                                                                                    |

## Access Hokie Scheduler within Hokie Spa.

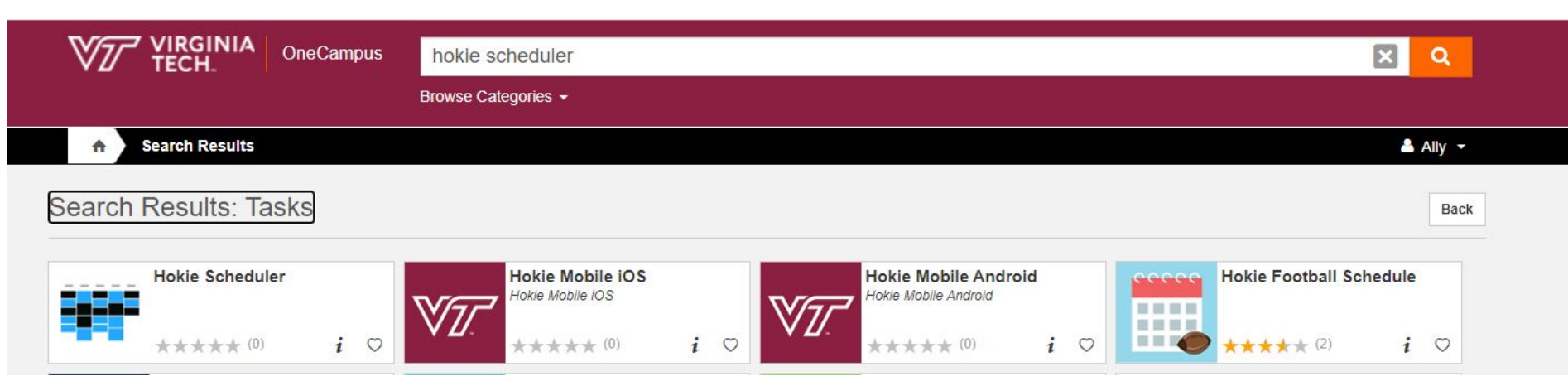

Hokie Scheduler can also be accessed by going to <u>OneCampus.vt.edu</u>, logging in, and searching for Hokie Scheduler within the top search bar.

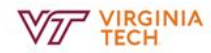

Student Requirements

#### **Student Requirements**

Virginia Tech requires annually the collection of specific demographic data for each student: emergency contact entry or emergency contact confirmation, mailing address, annual self disclosure of arrests/convictions confirmation, and VT Alerts Opt In or Opt Out action. You will be prohibited from registration until the information is provided. Registration Holds may also prohibit your registration. When a hold exists, the information specific to the hold(s) will appear on this page. Check with the specific university office regarding the steps for removal of the registration hold. Also, the university provides a web FERPA disclosure form for your use in authorizing information for third parties. You may access this form via this page.

Read and Confirm Action : Confirm Term Registration >

Local Mailing Address - Requirement Met You must provide a local mailing address (Blacksburg and surrounding area). Be sure to choose the MAILING ADDRESS on the address page. Action : Update MAILING Address ~

Emergency Contact Confirmed - Requirement Met You must confirm this information each academic year. Action : Confirm Emergency Contact Address ~

Hokie Scheduler will automatically check that students have completed pre-registration requirements, such as providing an emergency contact, local address, and confirming they are registering for this particular term.

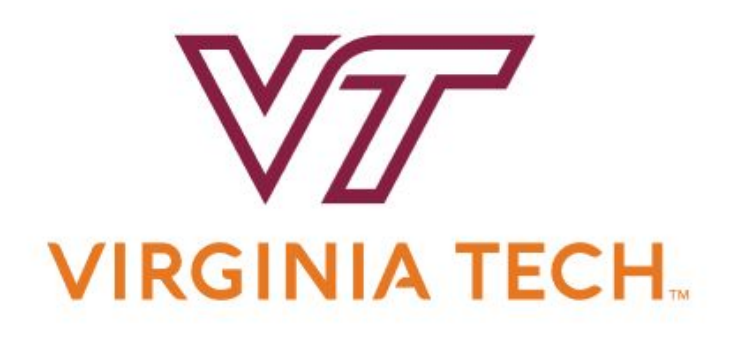

Select the term for which you are registering for classes.

# Select Term

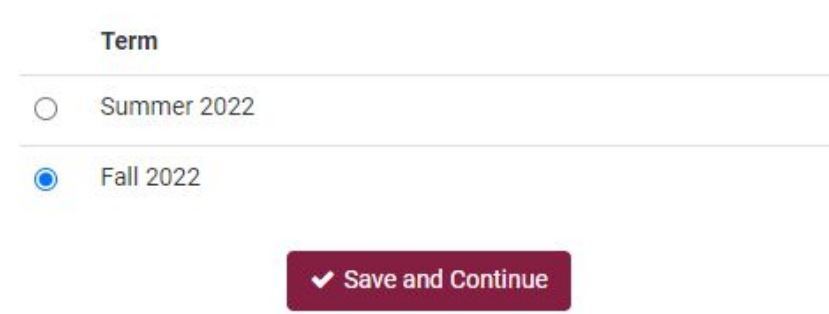

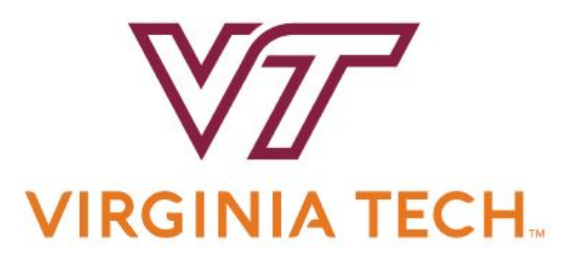

#### Select Campus

|   | Select All Campuses     |
|---|-------------------------|
|   | Blacksburg              |
| • | Virtual                 |
|   | Western                 |
|   | Capital                 |
|   | Central                 |
|   | Hampton Roads Center    |
|   | National Capital Region |
|   | ✓ Save and Continue     |

Select both Blacksburg and Virtual campuses. Virtual allows students to see online course offerings.

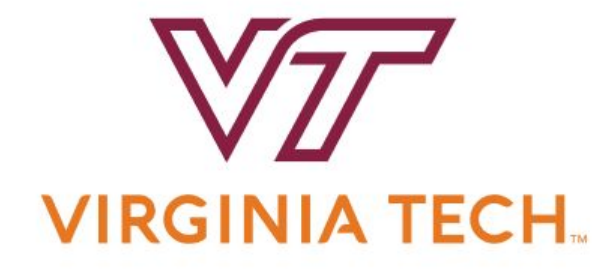

| Course Status | Open Classes Only     | Change | Term          | Fall 2022                  | Change |
|---------------|-----------------------|--------|---------------|----------------------------|--------|
| Campuses      | Blacksburg<br>Virtual | Change | Parts of Term | All Parts of Term Selected | Change |
| Levels        | All Levels Selected   | Change |               |                            |        |

Hokie Scheduler will open on to the Build Schedule screen. The course status is set to default and will show Open Classes Only, meaning students will only see classes with open seats available. The other settings listed were selected when logging into Hokie Scheduler and should remain the same.

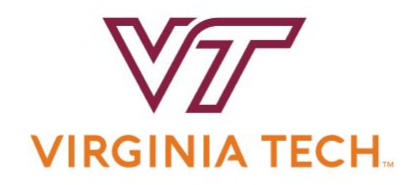

| Course Status                                        | Open Classes Only                   |          | Change    | Term                                   | Fall 2022                  | C       | hange |
|------------------------------------------------------|-------------------------------------|----------|-----------|----------------------------------------|----------------------------|---------|-------|
| Campuses                                             | Blacksburg<br>Virtual               |          | Change    | Parts of Term                          | All Parts of Term Selected | С       | hange |
| Levels                                               | All Levels Selected                 |          | Change    |                                        |                            |         |       |
| Instru                                               | actions: Add desired courses and br | eaks and | click Gen | erate Schedules button!                |                            | ×       |       |
|                                                      |                                     |          |           |                                        |                            |         |       |
| Courses                                              |                                     | + Add C  | ourse     | Breaks                                 |                            | + Add I | Break |
| Select All                                           |                                     |          | *         | Select All                             |                            |         | *     |
| BIOL 1105     Principles of Biology     Destrictions | Sections                            | 0        | ۲         | practice T - 11:00am to 2:00pm Ongoing |                            | 🔅 Edit  | ۲     |
| BIOL 1115<br>Principles of Biology                   | Laboratory Sections                 | 0        | ۲         | ,,                                     |                            |         |       |
| Corequisites                                         | 1.020.121.                          |          |           |                                        |                            |         |       |
|                                                      |                                     |          |           |                                        |                            |         |       |

Courses may be preloaded on the Build Schedule page. These courses have been added under the assumption that students do not have previous transfer credit.

Do not delete these courses until meeting with an academic advisor.

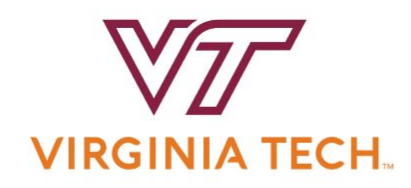

| Course Status                                                                      | Open Classes Only                 | Change               | Term                                           | Fall 2022                  |       | hange  |
|------------------------------------------------------------------------------------|-----------------------------------|----------------------|------------------------------------------------|----------------------------|-------|--------|
| Campuses                                                                           | Blacksburg<br>Virtual             | Change               | Parts of Term                                  | All Parts of Term Selected | (     | Change |
| Levels                                                                             | All Levels Selected               | Change               |                                                |                            |       |        |
| Instru                                                                             | ctions: Add desired courses and b | preaks and click Gen | erate Schedules button!                        |                            | ×     |        |
| Courses                                                                            |                                   | + Add Course         | Breaks                                         |                            | + Add | Break  |
| Select All                                                                         |                                   | (*)                  | ✓ Select All                                   |                            |       | *      |
| <ul> <li>BIOL 1105</li> <li>Principles of Biology</li> <li>Restrictions</li> </ul> | Section                           | s 🚺 🔒 🛞              | practice<br>✓ T - 11:00am to 2:00pm<br>Ongoing | í.                         | 🔅 Edi | ۲      |
| Principles of Biology                                                              | Laboratory Section                | s 🟮 🔒 🛞              |                                                |                            |       |        |
| -                                                                                  |                                   |                      |                                                |                            |       |        |

Students can add breaks to their schedule to accommodate a job, practice times, or other commitments. A major or extracurricular activities may have added a break to students' schedules for a prior commitment at a particular time, <u>do not delete</u> <u>those</u>.

The more breaks students enter, the less class options they will be able to have, so <u>use them</u> <u>sparingly.</u>

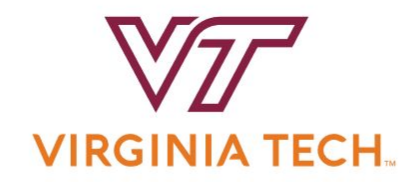

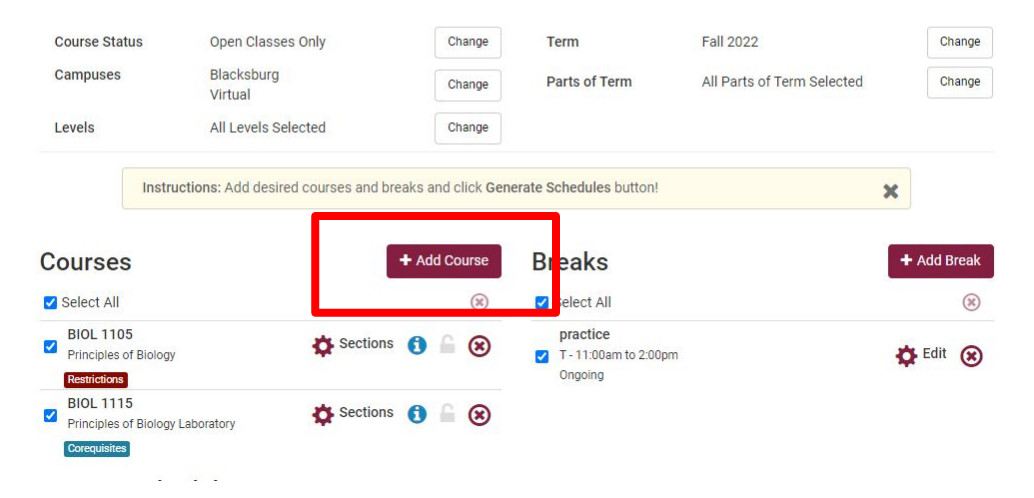

To start searching for and adding classes, select the "add course" button.

| Search By Subject | Search By Instructor | Search by Pathway<br>Concept | Search By CLE Area | Desired<br>Courses     | Current<br>Schedule        |   |
|-------------------|----------------------|------------------------------|--------------------|------------------------|----------------------------|---|
| By CRN            |                      |                              |                    | BIOL 110<br>Principles | 05<br>of Biology           | * |
|                   | Subject Se           | elect Subject                | •                  | BIOL 111<br>Principles | 5<br>of Biology Laboratory | * |
|                   | Course               | ect Course                   |                    |                        |                            |   |
| < Done            |                      |                              | + Add Course       |                        |                            |   |

# Students can search for courses by subject, instructor, or Pathways concept.

< Done

| rch By Subject                    | Search By Instruct                                                  | or Search by Pathway<br>Concept                                                  | Search By CLE Area                                                     |        |
|-----------------------------------|---------------------------------------------------------------------|----------------------------------------------------------------------------------|------------------------------------------------------------------------|--------|
| By CRN                            |                                                                     |                                                                                  |                                                                        |        |
|                                   | Attribute                                                           | 2 Critical Thinking Humanitie                                                    | es x X                                                                 | •      |
|                                   | Subject                                                             | CLA - Classics                                                                   |                                                                        |        |
|                                   | Course                                                              | 2444 Ancient Greek and F                                                         | Roman Mythology                                                        |        |
| Surveys                           | ancient Greek and R<br>ion to selected myth<br>appropriate historic | oman mythology. Provide<br>s from ancient Greek and<br>cal background informatic | es students with an<br>I Roman literature,<br>on. Familiarizes student |        |
| including<br>with how<br>mytholog | theories of myth ha<br>gical tales have beer                        | we been applied to individ<br>received by authors and                            | lual stories and how suc<br>artists in subsequent                      | s<br>h |

+ Add Course

| Desire<br>Course | d Current<br>es Schedule                 |   |  |  |
|------------------|------------------------------------------|---|--|--|
| BIO              | BIOL 1105                                |   |  |  |
| Prin             | Principles of Biology                    |   |  |  |
| BIO              | BIOL 1115                                |   |  |  |
| Prin             | Principles of Biology Laboratory         |   |  |  |
|                  | A 2444<br>ient Greek and Roman Mythology | * |  |  |

After searching for courses, select the "add course" button to add it to the "desired courses" list on the right.

Click on the blue info button to read more information about the course such as the course description.

From this screen, continue to search and add classes to "desired courses." Courses can be removed using the red "x," as well.

< Done

|                                                                                                    | Concept                                                                                                    | ocaron by occurred                                                                                                    |                                                                                                    |
|----------------------------------------------------------------------------------------------------|----------------------------------------------------------------------------------------------------|----------------------------------------------------------------------------------------------------|----------------------------------------------------------------------------------------------------|
|                                                                                                    |                                                                                                    |                                                                                                    |                                                                                                    |
| ute 2                                                                                                    | Critical Thinking Humanitie                                                                                                    | s ×                                                                                                    | <b>K</b> -                                                                                                    |
| ect CL                                                                                                    | A - Classics                                                                                                    |                                                                                                    | •                                                                                                    |
| rse 24                                                                                                    | 44 Ancient Greek and R                                                                                                    | oman Mythology                                                                                                    | •                                                                                                    |
| ient Greek a<br>eek and Rom<br>cted myths<br>te historical<br>f myth have<br>nave been re<br>the interactio | and Roman Mythology<br>an mythology. Provide<br>from ancient Greek and<br>background informatio<br>been applied to individi<br>cecived by authors and a<br>on and interdependence | s students with an<br>Roman literature,<br>n. Familiarizes stude<br>ual stories and how s<br>artists in subsequent<br>e of mythological tale | nts<br>uch<br>s                                                                                                    |
| f m<br>nav                                                                                                  | yth have<br>been re<br>interactio                                                                                                    | hyth have been applied to individue<br>the been received by authors and a<br>interaction and interdependence<br>and perspectives. Show More  | nyth have been applied to individual stories and how s<br>re been received by authors and artists in subsequent<br>interaction and interdependence of mythological tale<br>and perspectives. Show More |

+ Add Course

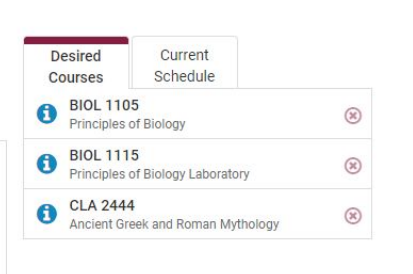

Notice that the courses are not for specific days and time yet. Students will pick days and times when it comes to generating schedules and registering.

| caren by oubject | Search By Instructor     | Concept                   | Search By CLE Area |
|------------------|--------------------------|---------------------------|--------------------|
| By CRN           |                          |                           |                    |
|                  | Subject                  | NFE - Human Nutrition,    | Foods, and Ex 👻    |
|                  | Course 10                | 004 Foods, Nutrition And  | Exercise           |
| Human Nu         | trition, Foods, and E    | x 1004 - Foods, Nutrition | And Exercise       |
| ocicitation      | a it offects the putriti |                           | ous, numerion and  |

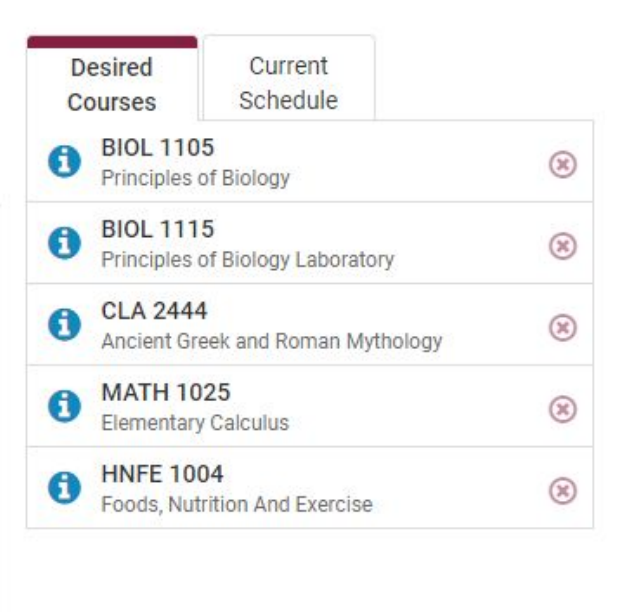

Once students have added all of the desired courses, then click done and return to the Build Schedule page.

| Course Status | Open Classes Only     | Change |
|---------------|-----------------------|--------|
| Campuses      | Blacksburg<br>Virtual | Change |
| Levels        | All Levels Selected   | Change |

Instructions: Add desired courses and breaks and click Generate

| Courses                                                       |             | + Ac | ld Co | ourse |
|---------------------------------------------------------------|-------------|------|-------|-------|
| Select All                                                    | 17          |      |       | ×     |
| ACIS 3116                                                     | Sections    | 0    | 6     | ۲     |
| Prerequisites Restrictions                                    | Sections    | 0    | 6     | ۲     |
| Restrictions<br>BIOL 1115<br>Principles of Biology Laboratory | Sections    | 0    | 6     | ۲     |
| Corequisites<br>CLA 2444                                      | Sections    | 0    | 6     | ۲     |
| HNFE 1004<br>Foods, Nutrition And Exercise                    | Sections    | 0    | 6     | ۲     |
| MATH 1025<br>Elementary Calculus                              | Sections \$ | 0    | 6     | ۲     |

Students should be back on the Build Schedule page, where they will see the courses they added and any courses that were pre-loaded on their schedule.

On this page students may see a red or green message under a course that indicates a restriction or a prerequisite.

To learn more about what the course requires, visit the <u>Timetable of Classes</u> by navigating to the link at the bottom of Hokie Spa.

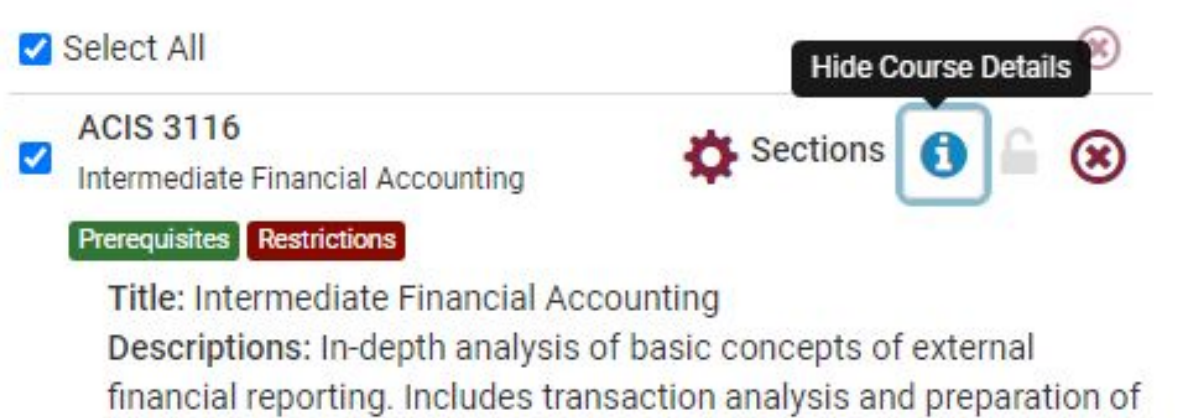

financial statements. Course credit will not be awarded for both

ACIS 3115 and ACIS 4194.

## Click on the blue info button to see the course description.

#### Biological Sciences 1115 Principles of Biology Laboratory

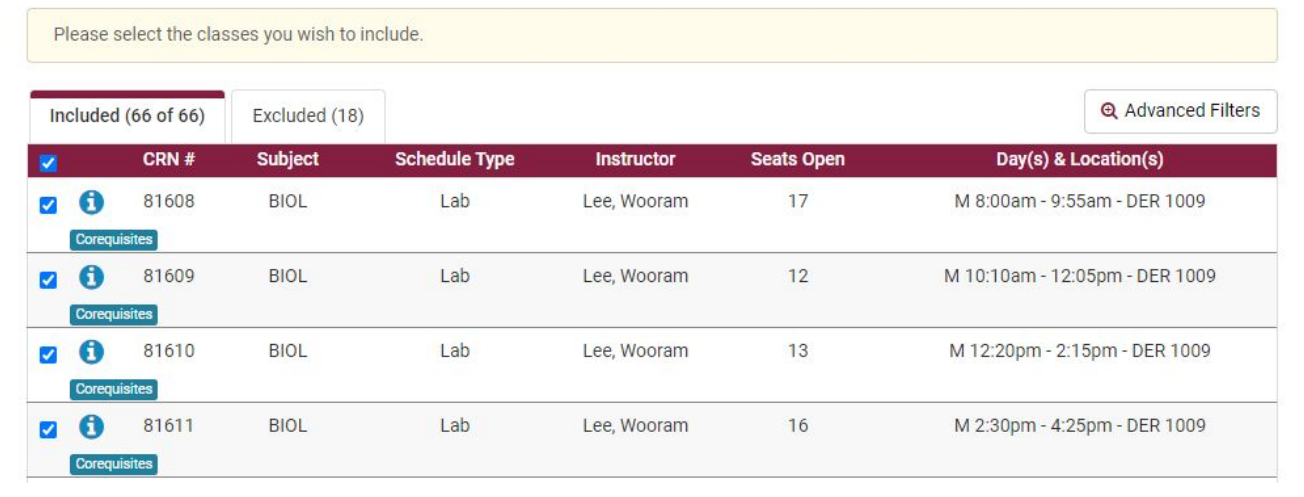

Click on the sections cogwheel to see the specific sections of that particular course. Specific sections may have special comments that would appear here after clicking the blue info button. Certain majors may ask that students enroll in specific sections of a particular course and can select those specific sections here by unchecking all courses and checking the specific sections to be enrolling in.

#### Biological Sciences 1105 Principles of Biology

| nclude | ed (8 of 8) |         |               |                       |            | Q Advanced Filters                |
|--------|-------------|---------|---------------|-----------------------|------------|-----------------------------------|
| 6      | CRN #       | Subject | Schedule Type | Instructor            | Seats Open | Day(s) & Location(s)              |
| 0      | 81600       | BIOL    | Lecture       | Emori, Megan M        | 245        | MW 2:30pm - 3:45pm - GLCDB 64     |
| Deet   | 81601       | BIOL    | Lecture       | Watkinson, Jonathan I | 217        | TR 12:30pm - 1:45pm - SQUIR COLNL |
| Deet   | 81602       | BIOL    | Lecture       | Not Assigned          | 221        | MW 4:00pm - 5:15pm - GLCDB 64     |
| Dest   | 81603       | BIOL    | Lecture       | Lipscomb, Mary V      | 221        | TR 12:30pm - 1:45pm - GOODW 190   |
| Dest   | 81604       | BIOL    | Lecture       | Lipscomb, Mary V      | 194        | TR 11:00am - 12:15pm - GOODW 190  |
| Doct   | 81605       | BIOL    | Lecture       | Rosenzweig, Michael S | 239        | MW 2:30pm - 3:45pm - GOODW 190    |
| Deet   | 81606       | BIOL    | Lecture       | Not Assigned          | 210        | TR 2:00pm - 3:15pm - GOODW 190    |
| 1      | 81607       | BIOL    | Lecture       | Watkinson, Jonathan I | 235        | TR 9:30am - 10:45am - GLCDB 64    |
| Rest   | rictions    |         |               |                       |            | K Back V Save & Clos              |

Deselecting a section of a course will remove that option from being generated into schedule options. Make sure to select Save and Close before going back to the Build Schedule page.

| Schedules                                                     | Advanced Options | View Schedules |
|---------------------------------------------------------------|------------------|----------------|
| C Generate Schedules                                          |                  |                |
| Compare Select at least two schedules to compare side by side |                  |                |

# Once all of the courses have been added for the term, click the generate schedules button. This will show all of the options for schedules that incorporate classes, breaks, and the time classes are offered.

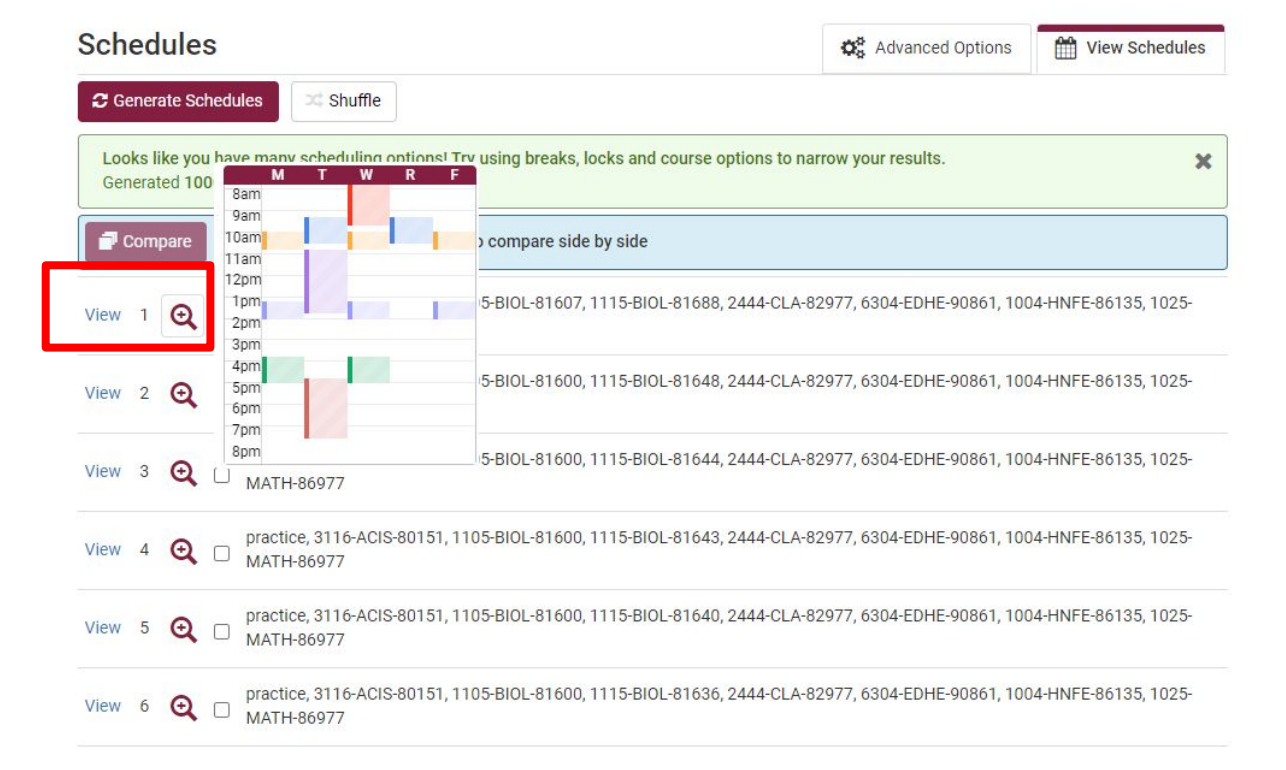

Click the view button next to an individual schedule to go through the different options of schedules and view details such as days, times and location of the classes.

Most classes meet Monday, Wednesday and Friday noted as MWF, or Tuesday and Thursday noted as TR on the class schedule.

#### Potential Schedule for Fall 2022

| < Back  | 🔒 Print      | 🖂 Email        | 🐂 Send to Shopping Cart              | 🔀 Shuffle | Schedule 1 of 1000 | O |
|---------|--------------|----------------|--------------------------------------|-----------|--------------------|---|
| You are | viewing a po | tential schedu | le only and you must still register. |           |                    | × |

|   |        |          | Status                          | CRN<br># | Subject | Course | Schedule Type             | Seats<br>Open | Day(s) & Location(s)               | Campus     | Credits |
|---|--------|----------|---------------------------------|----------|---------|--------|---------------------------|---------------|------------------------------------|------------|---------|
|   | 0      |          | Not<br>Enrolled                 | 80151    | ACIS    | 3116   | Lecture                   | 7             | MW 4:00pm - 5:15pm - ROB 101 E     | Blacksburg | 3       |
|   | Prerec | quisites | Restrictions<br>Not<br>Enrolled | 81607    | BIOL    | 1105   | Lecture                   | 235           | TR 9:30am - 10:45am - GLCDB 64 E   | Blacksburg | 3       |
|   | ()     | Cuons    | Not<br>Enrolled                 | 81688    | BIOL    | 1115   | Lab                       | 24            | W 8:00am - 9:55am - DER 1033 E     | Blacksburg | 1       |
|   | •      |          | Not<br>Enrolled                 | 82977    | CLA     | 2444   | Lecture                   | 66            | MWF 10:10am - 11:00am - HAN<br>100 | Blacksburg | 3       |
| 0 | 0      |          | Enrolled                        | 90861    | EDHE    | 6304   | Virtual Campus<br>Lecture | 12            | T 5:00pm - 7:50pm - ONLINE         | Virtual    | 3       |
|   | 0      | 6        | Not<br>Enrolled                 | 86135    | HNFE    | 1004   | Lecture                   | 31            | MWF 1:25pm - 2:15pm - WHIT 300 E   | Blacksburg | 3       |
|   | Destri | Ctions   | Not<br>Enrolled                 | 86977    | MATH    | 1025   | Virtual Campus<br>Lecture | 27            | ONLINE                             | Virtual    | 3       |
|   | nesui  | cuons    |                                 |          |         |        |                           |               |                                    |            | 19      |

From the Potential Schedule screen, select Send to Shopping Cart for your preferred schedule.

## Shopping Cart for Fall 2022

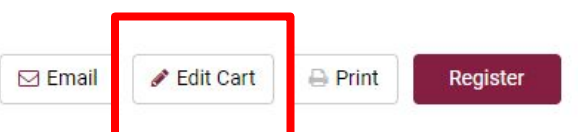

|       | CRN #                | Subject | Course | Schedule Type          | Instructor               | Day(s) & Location(s)            |
|-------|----------------------|---------|--------|------------------------|--------------------------|---------------------------------|
|       | 80151                | ACIS    | 3116   | Lecture                | Gatzke, Randal James     | MW 4:00pm - 5:15pm - ROB 101    |
| Prere | quisites Restri      | ctions  |        |                        |                          |                                 |
| . 0   | 81607                | BIOL    | 1105   | Lecture                | Watkinson, Jonathan I    | TR 9:30am - 10:45am - GLCDB 64  |
| Restr | ictions              |         |        |                        |                          |                                 |
| 0     | 81688                | BIOL    | 1115   | Lab                    | Lee, Wooram              | W 8:00am - 9:55am - DER 1033    |
| Corec | quisites             |         |        |                        |                          |                                 |
| . 0   | 82977                | CLA     | 2444   | Lecture                | Phillips, Richard L      | MWF 10:10am - 11:00am - HAN 100 |
|       | 86 <mark>1</mark> 35 | HNFE    | 1004   | Lecture                | Anderson, Angela Suzanne | MWF 1:25pm - 2:15pm - WHIT 300  |
| 0     | 86977                | MATH    | 1025   | Virtual Campus Lecture | Not Assigned             | ONLINE                          |
| Restr | ictions              |         |        |                        |                          |                                 |

From the Shopping Cart page, students have a final review of the course specifics and can remove courses from the chart by editing the cart.

| Edit Shopping Ca | art for Fall 2022 | Cancel Save      |
|------------------|-------------------|------------------|
| CRN #            | Course            | Actions          |
| 80151            | ACIS-3116         | Remove from Cart |
| 81607            | BIOL-1105         | Remove from Cart |
| 81688            | BIOL-1115         | Remove from Cart |
| 82977            | CLA-2444          | Remove from Cart |
| 86135            | HNFE-1004         | Remove from Cart |
| 86977            | MATH-1025         | Remove from Cart |
|                  |                   |                  |

From the edit shopping cart view, students have the option to remove courses from the cart before registering by selecting "remove from cart" and clicking save.

|   |         | CRN #                | Subject | Course | Schedule Type          | Instructor               | Day(s) & Location(s)            |
|---|---------|----------------------|---------|--------|------------------------|--------------------------|---------------------------------|
|   | 0       | 801 <mark>5</mark> 1 | ACIS    | 3116   | Lecture                | Gatzke, Randal James     | MW 4:00pm - 5:15pm - ROB 101    |
| 1 | Prerequ | uisites Restri       | ctions  |        |                        |                          |                                 |
|   | 0       | 81607                | BIOL    | 1105   | Lecture                | Watkinson, Jonathan I    | TR 9:30am - 10:45am - GLCDB 64  |
| 1 | Restric | tions                |         |        |                        |                          |                                 |
| 0 | 0       | 81688                | BIOL    | 1115   | Lab                    | Lee, Wooram              | W 8:00am - 9:55am - DER 1033    |
| 1 | Corequ  | lisites              |         |        |                        |                          |                                 |
|   | 0       | 82977                | CLA     | 2444   | Lecture                | Phillips, Richard L      | MWF 10:10am - 11:00am - HAN 100 |
|   | 0       | 86 <mark>1</mark> 35 | HNFE    | 1004   | Lecture                | Anderson, Angela Suzanne | MWF 1:25pm - 2:15pm - WHIT 300  |
|   | 0       | 86977                | MATH    | 1025   | Virtual Campus Lecture | Not Assigned             | ONLINE                          |
| 1 | Restric | tions                |         |        |                        |                          |                                 |

Don't forget to check the modality of the course, whether it is virtual or in-person with specific days and times to be sure its possible to physically make it to each location in the allotted time or if a space is needed to join a virtual class.

|                             | Monday                   | Tuesday               | S.M.S. | Wednesday                            | Thursday              |              | Friday               |
|-----------------------------|--------------------------|-----------------------|--------|--------------------------------------|-----------------------|--------------|----------------------|
| 8am<br>8:15<br>8:30<br>8:45 |                          |                       | 0      | BIOL-1115<br>DER 1033<br>Lee, Wooram |                       |              |                      |
| 9am                         |                          |                       |        |                                      |                       |              |                      |
| 9-30                        |                          | PIOL 1105             | - 10   |                                      | PIOL 1105             |              |                      |
| 9:45                        |                          | CLODE 64              |        |                                      |                       |              |                      |
| 10am                        |                          | GLCDB 04              | -      |                                      | GLCDB 04              |              |                      |
| 10:15                       | G CLA-2444               | Watkinson, Jonathan I | 6      | CLA-2444                             | watkinson, Jonathan I | A            | CLA-2444             |
| 10:30                       | HAN 100                  |                       | 0      | HAN 100                              |                       | 0            | HAN 100              |
| 10:45                       | Phillips, Richard L      | -                     | 1      | Phillips, Richard L                  |                       | F            | hillips, Richard L   |
| 11am                        |                          |                       |        |                                      |                       |              | ÷. *                 |
| 11:15                       |                          |                       |        |                                      |                       |              |                      |
| 11:30                       |                          |                       |        |                                      |                       |              |                      |
| 11:45                       |                          |                       |        |                                      |                       |              |                      |
| 12pm                        |                          |                       |        |                                      |                       |              |                      |
| 12:15                       |                          |                       |        |                                      |                       |              |                      |
| 12:30                       |                          |                       |        |                                      |                       |              |                      |
| 12:45                       |                          |                       |        |                                      |                       |              |                      |
| 1pm                         |                          |                       |        |                                      |                       |              |                      |
| 1:15                        |                          |                       |        |                                      |                       |              |                      |
| 1:30                        | 1 HNFE-1004              |                       | 0      | HNFE-1004                            |                       | 0            | HNFE-1004            |
| 1:45                        | WHIT 300                 |                       |        | WHIT 300                             |                       | - Contractor | WHIT 300             |
| 2pm                         | Anderson, Angela Suzanne |                       | Ande   | rson, Angela Suzanne                 |                       | Ande         | rson, Angela Suzanne |
| 2:15                        |                          |                       |        |                                      |                       |              |                      |
| 2:30                        |                          |                       |        |                                      |                       |              |                      |
| 2:45                        |                          |                       |        |                                      |                       |              |                      |
| 3pm                         |                          |                       |        |                                      |                       |              |                      |
| 3:15                        |                          |                       |        |                                      |                       |              |                      |
| 3:30                        |                          |                       |        |                                      |                       |              |                      |
| 5:45                        | 1010 0111                |                       |        | 1010 0117                            |                       |              |                      |
| 4pm                         | (1) ACIS-3116            |                       | 0      | ACIS-3116                            |                       |              |                      |
| 4.10                        | ROB 101                  |                       | -      | ROB 101                              |                       |              |                      |
| 4.50                        | Gatzke, Randal James     |                       | Ga     | tzke, Randal James                   |                       |              |                      |
| 5nm                         |                          |                       |        |                                      |                       |              |                      |
| 5:15                        |                          |                       |        |                                      |                       |              |                      |
| 5:30                        |                          |                       |        |                                      |                       |              |                      |
| 5:45                        |                          |                       |        |                                      |                       |              |                      |
| 6000                        |                          |                       |        |                                      |                       |              |                      |

From the Shopping Cart, there is the option to view the potential schedule in a different format by scrolling down to see the calendar view.

## Shopping Cart for Fall 2022

🖂 Email 🛛 🖋 Edit Cart

Print

|              |                                                                                     |                                                                                                    |                                                                                                    |                                                                                                    | Day(o) a Location(o)                                                                                                    |
|--------------|-------------------------------------------------------------------------------------|----------------------------------------------------------------------------------------------------|----------------------------------------------------------------------------------------------------|----------------------------------------------------------------------------------------------------|----------------------------------------------------------------------------------------------------|
| 80151        | ACIS                                                                                | 3116                                                                                                    | Lecture                                                                                                    | Gatzke, Randal James                                                                                                    | MW 4:00pm - 5:15pm - ROB 101                                                                                                    |
| sites Restri | ctions                                                                              |                                                                                                    |                                                                                                    |                                                                                                    |                                                                                                    |
| 81607        | BIOL                                                                                | 1105                                                                                                    | Lecture                                                                                                    | Watkinson, Jonathan I                                                                                                    | TR 9:30am - 10:45am - GLCDB 64                                                                                                    |
| ons          |                                                                                     |                                                                                                    |                                                                                                    |                                                                                                    |                                                                                                    |
| 81688        | BIOL                                                                                | 1115                                                                                                    | Lab                                                                                                    | Lee, Wooram                                                                                                    | W 8:00am - 9:55am - DER 1033                                                                                                    |
| sites        |                                                                                     |                                                                                                    |                                                                                                    |                                                                                                    |                                                                                                    |
| 82977        | CLA                                                                                 | 2444                                                                                                    | Lecture                                                                                                    | Phillips, Richard L                                                                                                    | MWF 10:10am - 11:00am - HAN 100                                                                                                    |
| 86135        | HNFE                                                                                | 1004                                                                                                    | Lecture                                                                                                    | Anderson, Angela Suzanne                                                                                                    | MWF 1:25pm - 2:15pm - WHIT 300                                                                                                    |
| 86977        | MATH                                                                                | 1025                                                                                                    | Virtual Campus Lecture                                                                                                    | Not Assigned                                                                                                    | ONLINE                                                                                                    |
|              | 80151<br>sites Restrict<br>81607<br>ons<br>81688<br>ites<br>82977<br>86135<br>86977 | 80151         ACIS           Sites         Restrictions           81607         BIOL           ons         BIOL           81688         BIOL           ites         CLA           86135         HNFE           86977         MATH | 80151         ACIS         3116           sites         Restrictions         1105           81607         BIOL         1105           sns         1115         2000           81688         BIOL         1115           sites         2444           86135         HNFE         1004           86977         MATH         1025 | 80151ACIS3116LecturesitesRestrictions81607BIOL1105Lectureons81688BIOL1115LabitesLecture82977CLA2444Lecture86135HNFE1004Lecture86977MATH1025Virtual Campus Lecture | 80151ACIS3116LectureGatzke, Randal JamessitesRestrictions81607BIOL1105LectureWatkinson, Jonathan IsitesSitesSitesSitesSites81688BIOL1115LabLee, WooramsitesSitesSitesSitesSites82977CLA2444LecturePhillips, Richard L86135HNFE1004LectureAnderson, Angela Suzanne86977MATH1025Virtual Campus LectureNot Assigned |

When you are eligible to register for courses, you <u>MUST</u> click Register to officially register for the courses. Once you click register, you will get a registration results summary indicating which courses you have been enrolled in and if there were any errors when trying to register for any of the courses.

#### **Registration Results**

AC

You have been successfully registered for the following courses.  $\odot$ MATH-1025, , Not Assigned

A You are not registered for the following courses.

BIOL-1115, , Lee, Wooram Invalid level for course.

CLA-2444, Phillips, Richard L

Invalid level for course.

BIOL-1105, , Watkinson, Jonathan I

Invalid level for course.

HNFE-1004, , Anderson, Angela Suzanne

Invalid level for course.

ACIS-3116, , Gatzke, Randal James

- Field of Study Restriction Major
- Prerequisite and Test Score error

OK

Print

Locatio

5:15pm

0:45am

:55am

11:00ar

2:15pm

14

If you attempt to register for courses that require a prerequisite or have major restrictions, you may receive a note like this. If this occurs, go back to the **Build Schedule and** double check any restriction messages using the Timetable of Classes.

# My Current Schedule for Fall 2022

🖂 Email 🥒 Edit or Drop Classes 🛛 🔒 Print

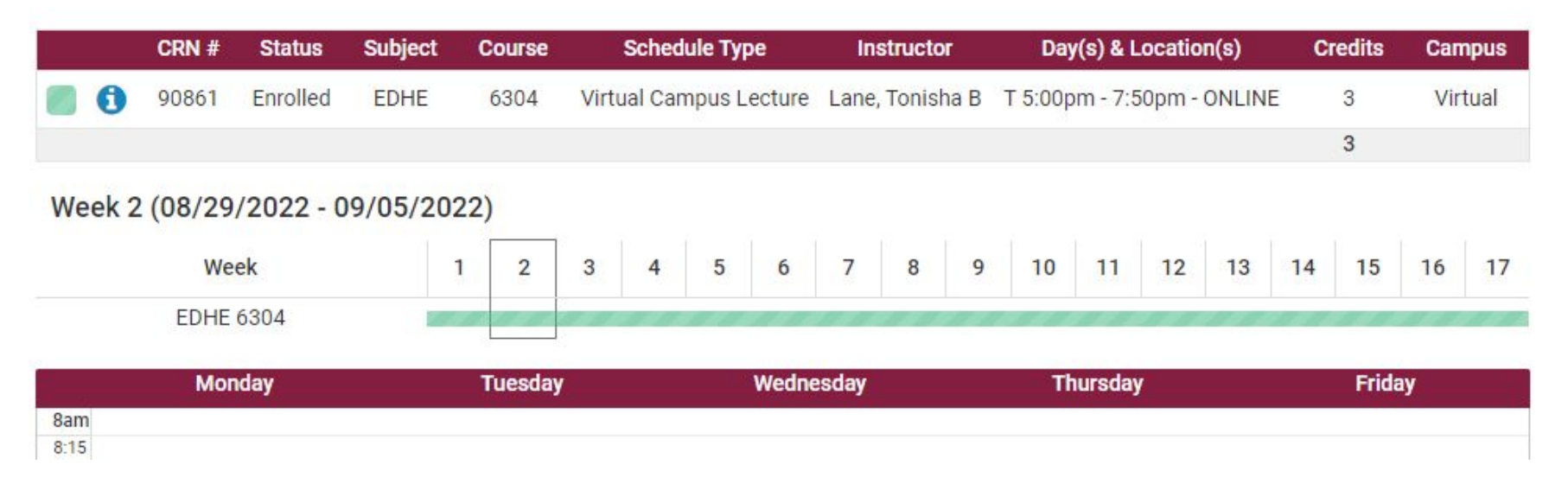

Once you have registered for classes, you'll see the My Current Schedule for Fall 2022 page.

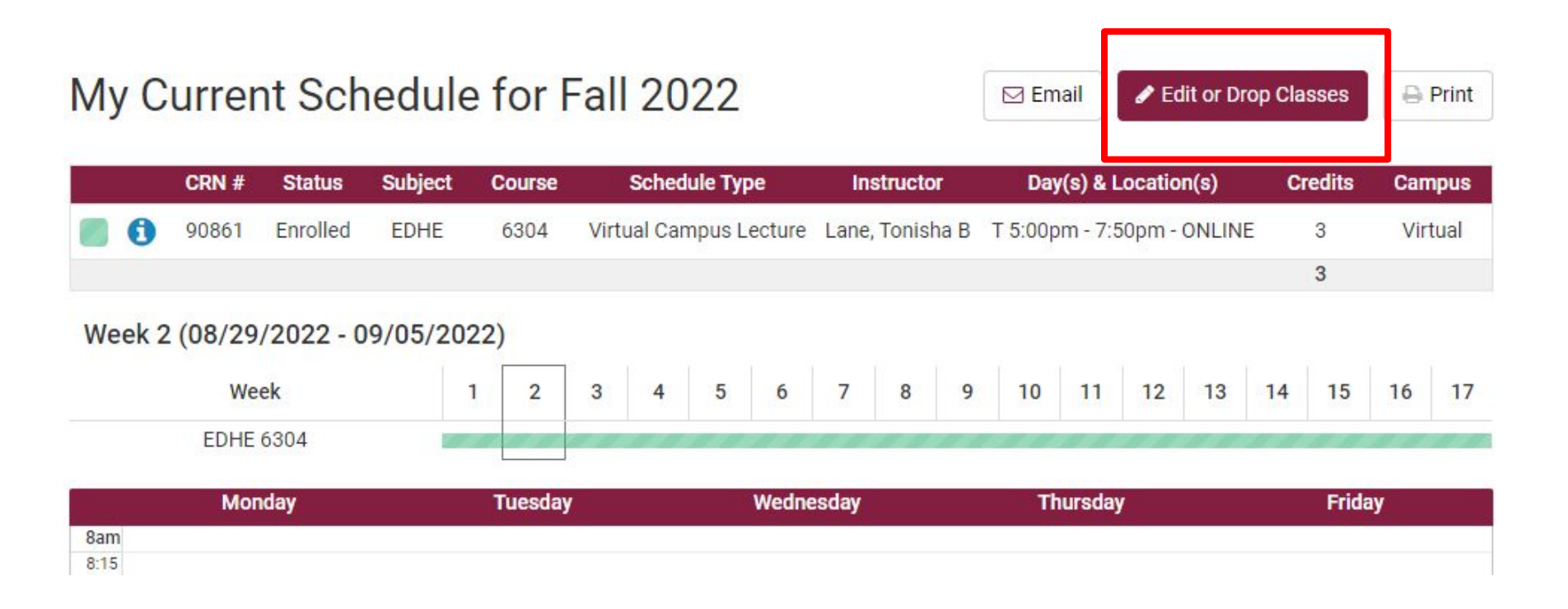

# From this screen, you have the option to edit your schedule by dropping a course.

| CRN # | Course    | Class Settings | Registration Status |
|-------|-----------|----------------|---------------------|
| 90861 | EDHE-6304 |                | Enrolled            |
|       |           |                | Enrolled            |
|       |           |                | Drop Web            |

# <u>To drop a class</u>, select Edit or Drop Classes to land on this screen. Select Drop Web from the drop down menu and save the changes.

<u>To add a class</u>, go back to the Build Schedule page and repeat the process detailed in this tutorial.

Your schedule can be edited after registration.

If you need to add a course after you have already registered for classes, you can go back to the Build Schedule part of Hokie Scheduler.

If you have any questions or come across any technical issues, please reach out to Academic Advising Initiatives, 540-231-9337 or <u>advising@vt.edu</u> Monday through Friday 8:00am - 5:00pm.